• O Dashboard fornece uma visão geral do tráfego no site. Essas estatísticas podem ser úteis para análises posteriores.

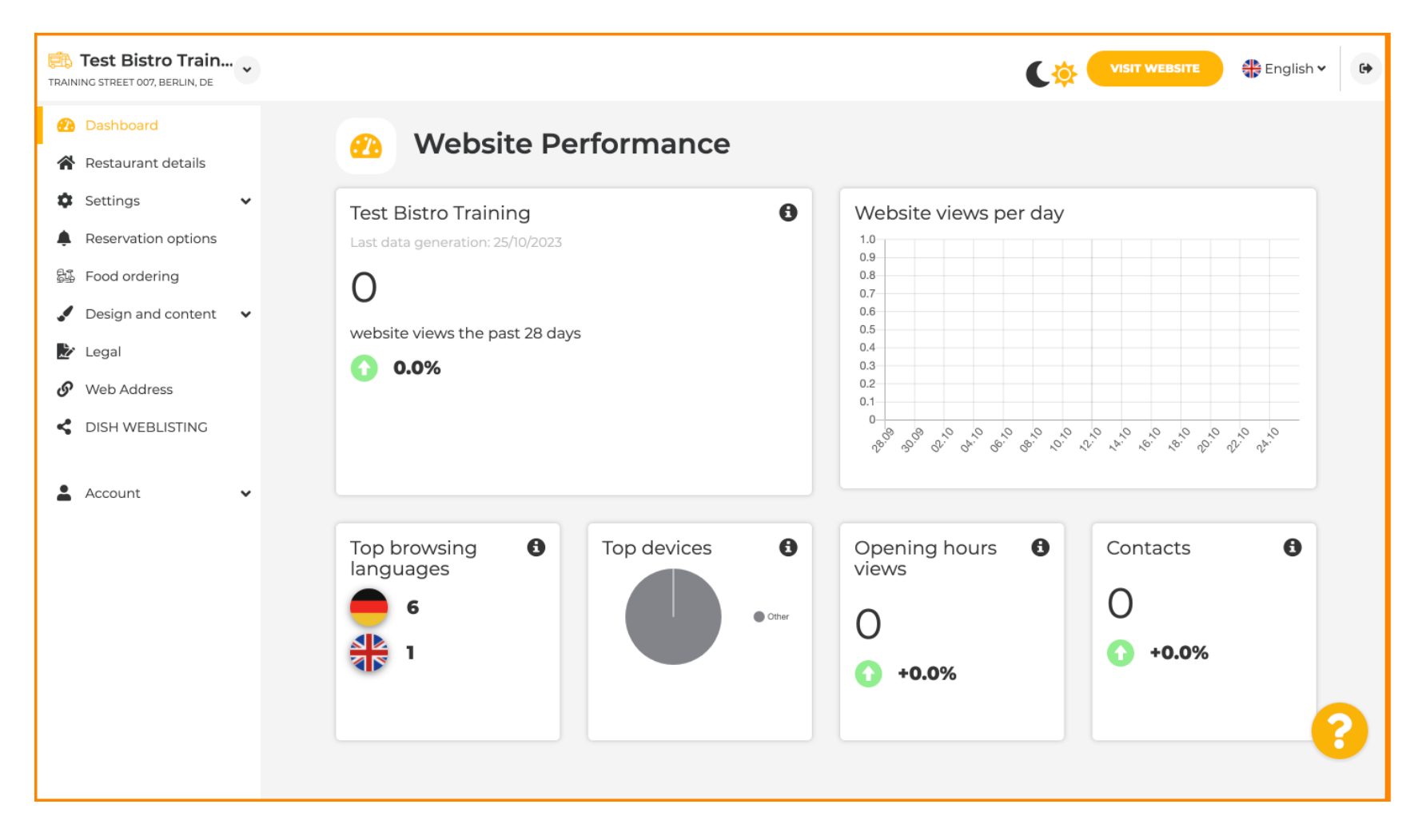

### Em Detalhes do restaurante, os dados de contato do estabelecimento podem ser editados.

| <ul> <li>Dashboard</li> <li>Restaurant details</li> </ul>                        |   | 🐴 Ado      | dress & contact det                                                                                                    | ails                                  |         |                                                   |                                                                                                    |                                            |   |
|----------------------------------------------------------------------------------|---|------------|----------------------------------------------------------------------------------------------------|---------------------------------------|---------|---------------------------------------------------|----------------------------------------------------------------------------------------------------|--------------------------------------------|---|
| <ul> <li>Settings</li> <li>Reservation options</li> <li>Food ordering</li> </ul> | ¥ |            | By unchecking this box the establishme<br>will not be shown over your cover image<br>This makes sense, when your cover ima<br>your establishment name already. | ent name<br>e anymore.<br>ge includes |         | The phon<br>by your gr<br>clicking o<br>on your w | e number and email addre<br>uests to communicate with<br>n the checkboxes, they will<br>rebsite.                | ss will be used<br>you. By<br>be displayed |   |
| Design and content                                                               | ~ | Name*      | Test Bistro Training                                                                                                    | 1                                     | Phone*  | +49 🕶                                             | 1739945912                                                                                                    |                                            |   |
| Veb Address                                                                      |   | Street*    | Training Street 007                                                                                                    |                                       | E-mail* | christian                                         | renner84@gmail.com                                                                                              | <b>~</b>                                   |   |
| DISH WEBLISTING                                                                  |   | Additional |                                                                                                    |                                       |         | A contact<br>convenier                            | form provides customers and the second second second second second second second second second second second se | a more<br>age.                             |   |
| Account                                                                          | ~ | Post code* | 10000                                                                                                    |                                       |         | Additiona<br>when you<br>address.                 | Ily, customers can contact<br>disabled the public displa                                                        | you even<br>y of your email                |   |
|                                                                                  |   | City*      | Berlin                                                                                                    |                                       |         | 🖌 Shov                                            | v a contact form on the w                                                                                       | vebsite                                    |   |
|                                                                                  |   | Country    | Germany                                                                                                    |                                       |         |                                                   |                                                                                                    |                                            |   |
|                                                                                  |   |            | Can your Food truck be found under th<br>If not, please configure your locations h                                                                             | s address?<br>ere.                    |         |                                                   |                                                                                                    |                                            | 6 |

#### Além disso, as contas de mídia social do estabelecimento podem ser vinculadas.

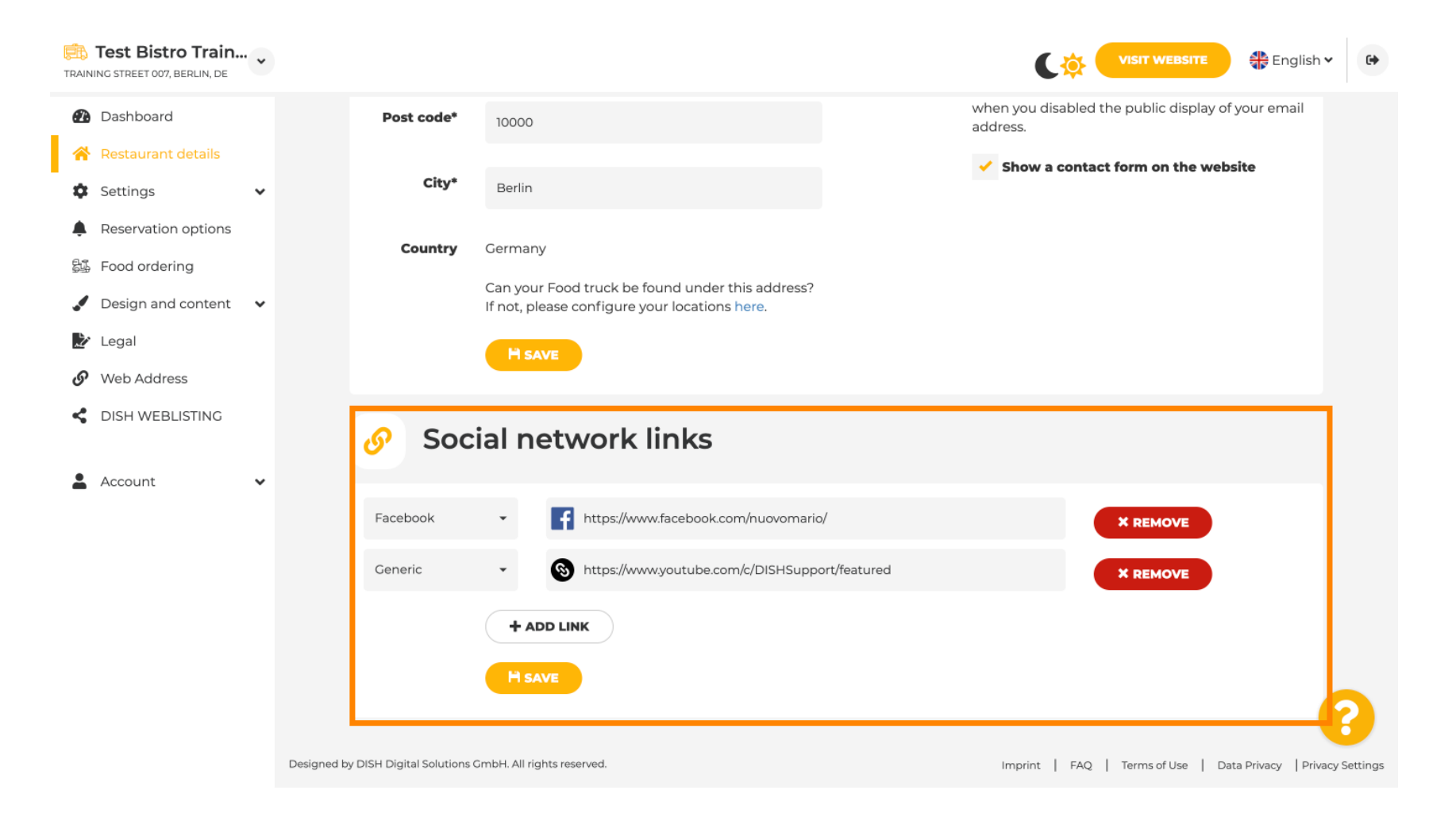

Clique em Horário de funcionamento, em configurações, para editar o horário de funcionamento.

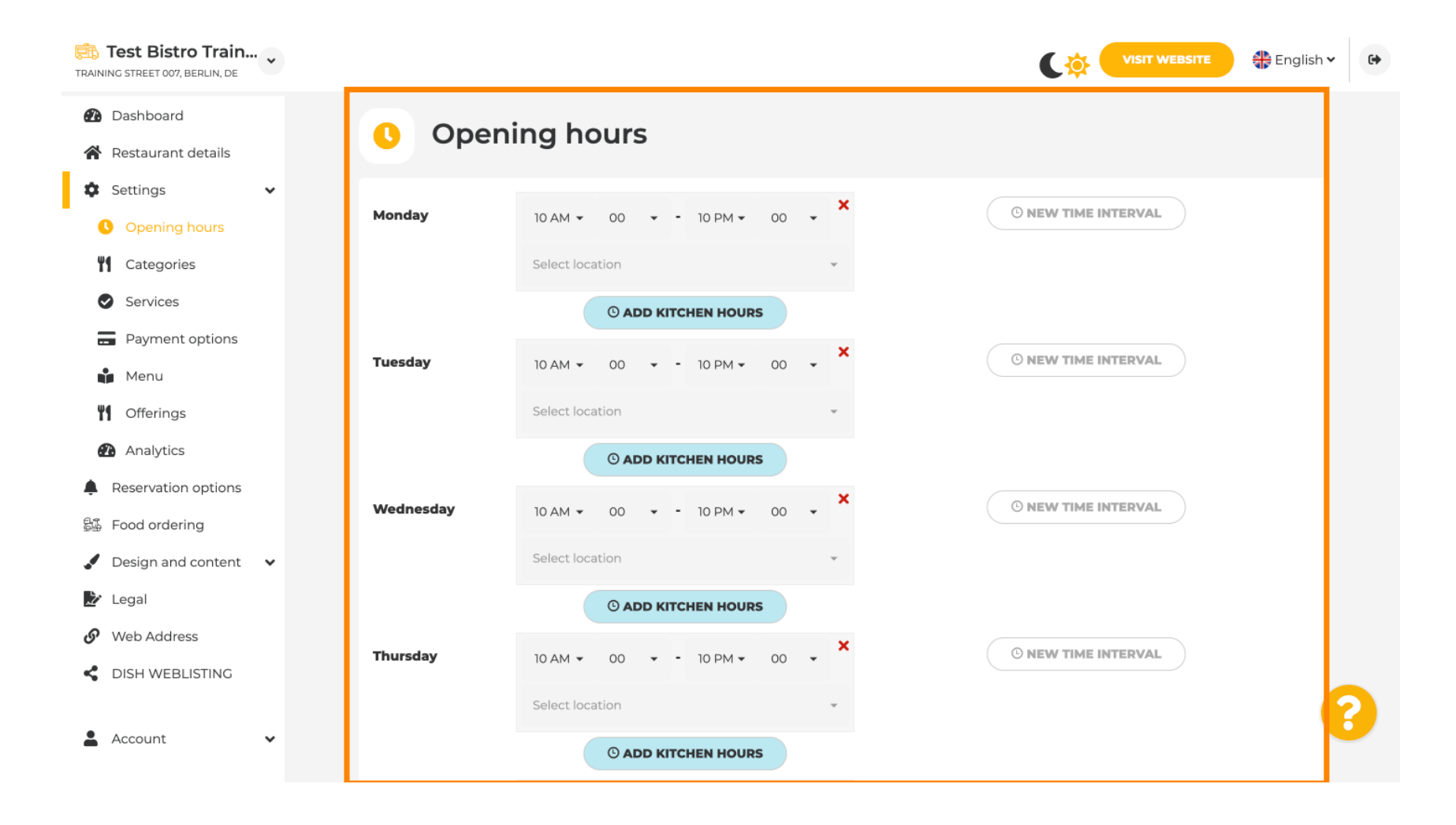

D

### • Você também pode definir horários de funcionamento para outros endereços de locais .

| Test Bistro Train                                      |                                  |                                                               |                                   | VISIT WEBSITE English Y                                       |    |  |  |  |  |
|--------------------------------------------------------|----------------------------------|---------------------------------------------------------------|-----------------------------------|---------------------------------------------------------------|----|--|--|--|--|
| <ul><li>Dashboard</li><li>Restaurant details</li></ul> | Saturday                         | 12 AM ▼ 00 ▼ - 11 P                                           | M - 00 - ×                        | © NEW TIME INTERVAL                                           |    |  |  |  |  |
| 🗘 Settings 🗸 🗸                                         |                                  | Select location                                               | Ť                                 |                                                               |    |  |  |  |  |
| Opening hours                                          |                                  | © ADD KITCHEN                                                 | HOURS                             |                                                               |    |  |  |  |  |
| Categories                                             | Sunday                           | - closed -                                                    |                                   | © NEW TIME INTERVAL                                           |    |  |  |  |  |
| Services                                               |                                  |                                                               |                                   |                                                               |    |  |  |  |  |
| Payment options                                        |                                  |                                                               | + ADD EXCEPTION                   |                                                               |    |  |  |  |  |
| Menu                                                   |                                  | Display your opening status (open/closed) on your cover image |                                   |                                                               |    |  |  |  |  |
| Offerings                                              |                                  |                                                               |                                   |                                                               |    |  |  |  |  |
| Analytics                                              |                                  | Syr                                                           | nc my opening hours with Dish Res | ervation                                                      |    |  |  |  |  |
| Reservation options                                    |                                  |                                                               | HSAVE                             |                                                               |    |  |  |  |  |
| 😼 Food ordering                                        |                                  |                                                               |                                   |                                                               |    |  |  |  |  |
| 🖌 Design and content 🗸 🗸                               |                                  |                                                               |                                   |                                                               |    |  |  |  |  |
| 🏂 Legal                                                | 💼 Lo                             | cations addresses                                             | 5                                 |                                                               |    |  |  |  |  |
| 🔗 Web Address                                          |                                  |                                                               |                                   |                                                               |    |  |  |  |  |
| CISH WEBLISTING                                        |                                  | + ADD NEW LOCATIO                                             | ON                                |                                                               |    |  |  |  |  |
| 🛓 Account 🗸 🗸                                          | Designed by DISH Digital Solutio | ns GmbH. All rights reserved.                                 |                                   | Imprint   FAQ   Terms of Use   Data Privacy   Privacy Setting | IS |  |  |  |  |

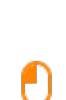

by METRO

# Em Categorias , você pode alterar a categoria do negócio. Nota: Quaisquer alterações impactarão mudanças em ofertas e serviços também.

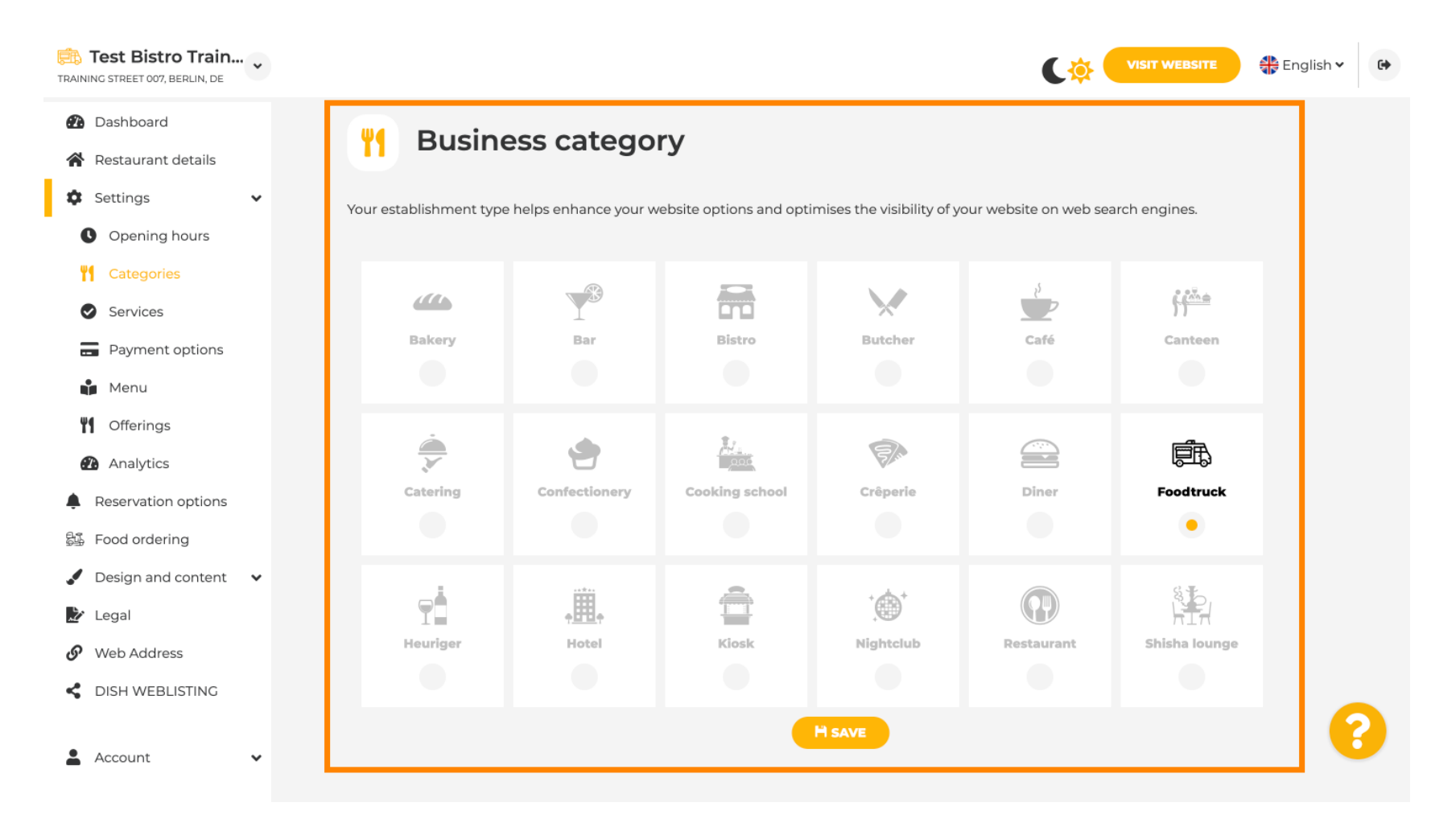

Em serviços, você pode alterar ou adicionar os serviços do estabelecimento. Eles têm impacto na visibilidade dos mecanismos de busca da web.

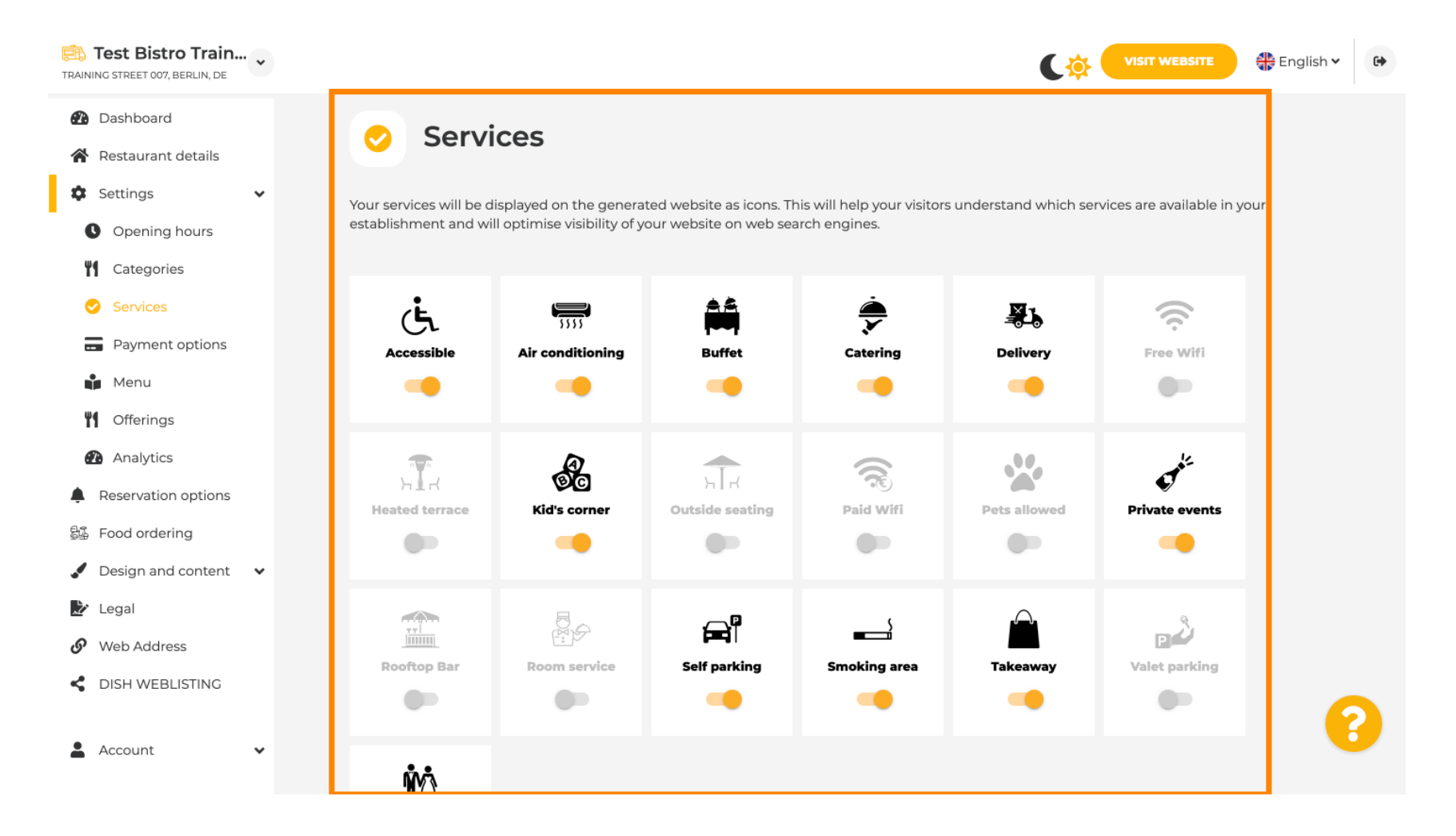

Nas opções de pagamento, você pode habilitar ou desabilitar as opções de pagamento.

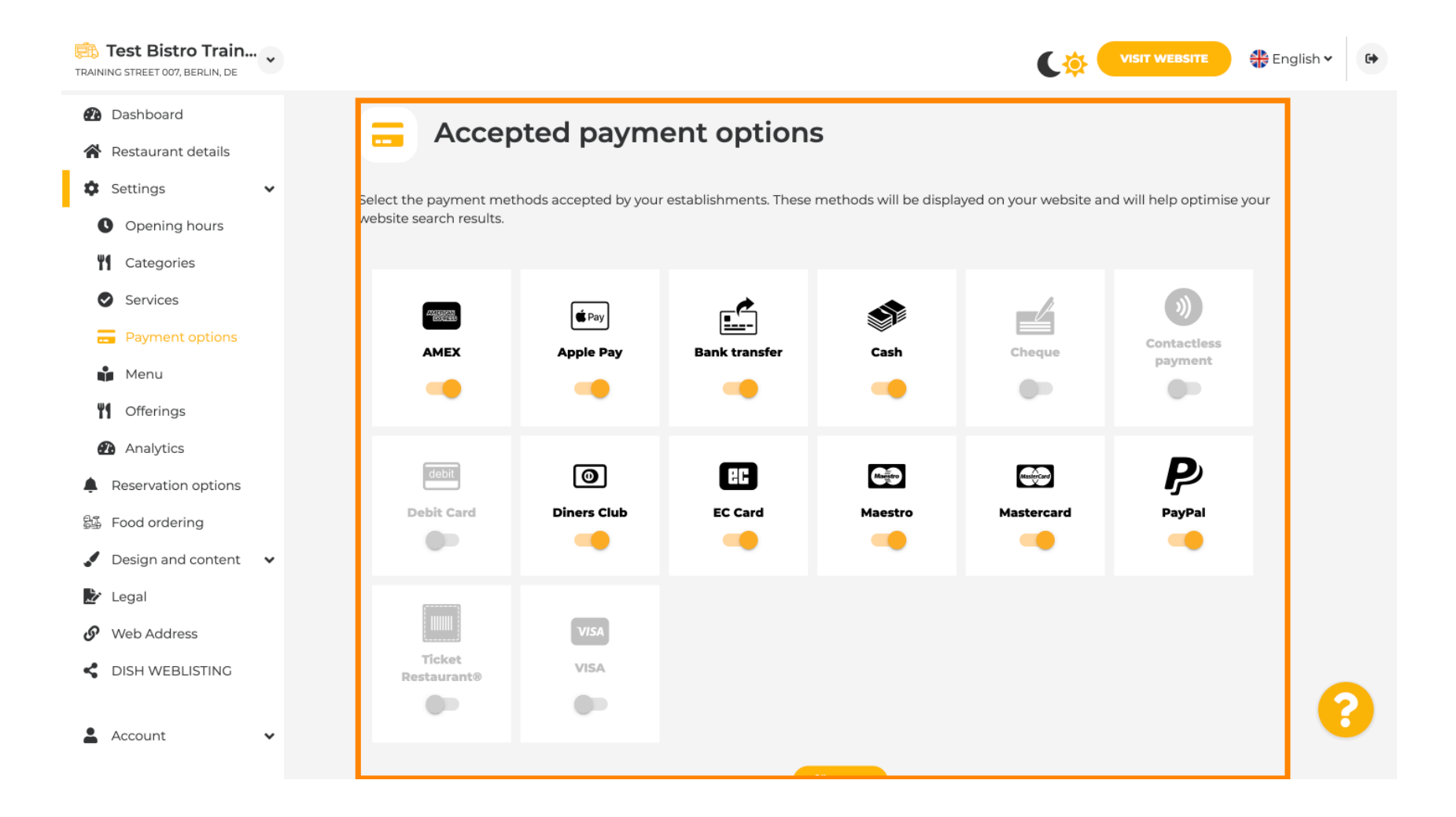

DISH

by METRO

D

No menu, você pode adicionar um novo menu ao site. Basta carregar um documento ou criar um PDF a partir de imagens.

| Test Bistro Train      |                               |                                             |                                    | C                                      | VISIT WEBSITE 🕀 English 🗸         |
|------------------------|-------------------------------|---------------------------------------------|------------------------------------|----------------------------------------|-----------------------------------|
| 2 Dashboard            | De De                         | staurant mo                                 |                                    |                                        |                                   |
| Restaurant details     |                               | staurant mei                                | nu                                 |                                        |                                   |
| Settings 🗸             | Upload up to                  | 10 menus as a picture in JPG/               | PNG format or as PDF document.     |                                        |                                   |
| Opening hours          | If you want to                | combine the separate pages                  | of your menu into a single PDF fil | e, please click <b>"Create menu Pl</b> | DF from multiple images".         |
| Categories             | Thereupon, yo<br>menu for you | ou can upload multiple JPG/P<br>r visitors. | NG photos, which are automatica    | lly combined into a PDF file. This     | s enhances the readability of the |
| Services               |                               |                                             |                                    |                                        |                                   |
| - Payment options      | Menu                          | Winter Menu                                 | Document                           | Winter-Menu.pdf                        | X REMOVE                          |
| 🎁 Menu                 | Menu                          | Manu                                        | Document                           | Menu.png                               | X REMOVE                          |
| Offerings              |                               | Menu                                        |                                    |                                        |                                   |
| Analytics              | New                           |                                             |                                    |                                        |                                   |
| Reservation options    | Menu                          |                                             |                                    |                                        |                                   |
| Food ordering          |                               | CHOOSE MENU TO                              | O UPLOAD (PDF / JPG / PNG)         |                                        |                                   |
| Design and content 🗸 🗸 |                               |                                             |                                    |                                        |                                   |
| ' Legal                |                               | - or -                                      |                                    |                                        |                                   |
| Web Address            |                               | CREATE MENU PI                              | DF FROM MULTIPLE IMAGES            |                                        |                                   |
| DISH WEBLISTING        |                               |                                             |                                    |                                        |                                   |
|                        |                               |                                             |                                    |                                        |                                   |
| Account                |                               |                                             |                                    |                                        |                                   |

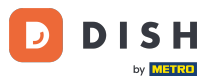

Em ofertas, você pode editar os tipos de culinária e outras ofertas gerais. Nota: Selecione sua culinária principal com sabedoria, pois isso impactará o texto automatizado e os resultados dos mecanismos de busca.

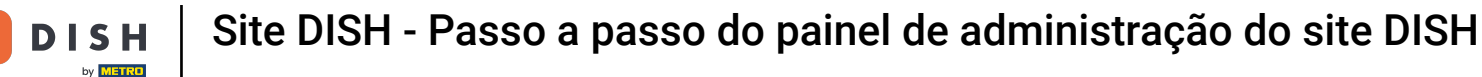

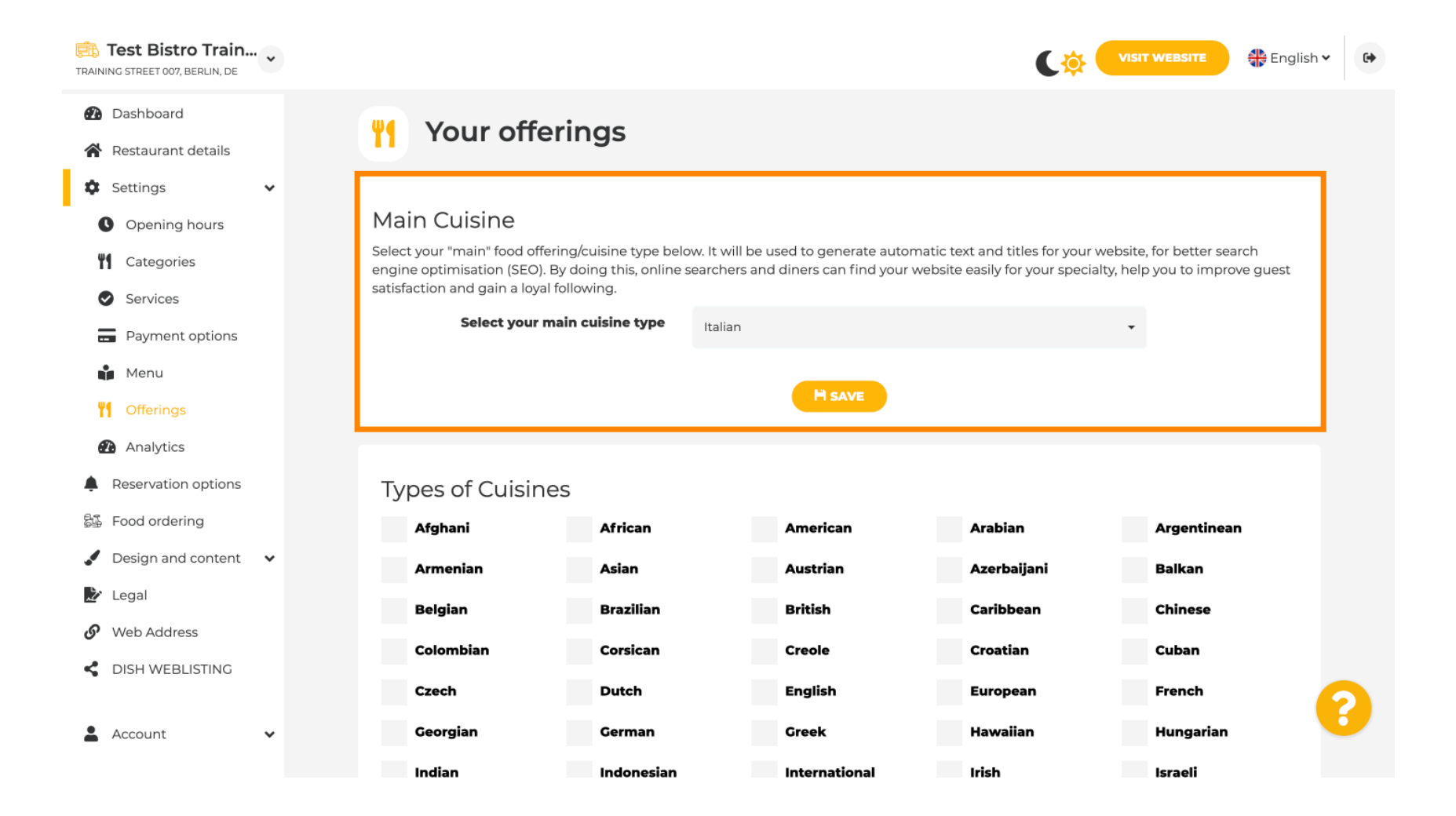

# Em Analytics , você pode inserir seu código do Analytics .

D

| TRAINING STREET 007, BERLIN, DE                                           | VISIT WEBSITE CIglish ~                                                                                                  | •    |
|---------------------------------------------------------------------------|----------------------------------------------------------------------------------------------------|------|
| <ul><li>Dashboard</li><li>Restaurant details</li></ul>                    | Oustom Google Analytics                                                                                                  |      |
| 🗘 Settings 🗸 🗸                                                            |                                                                                                    |      |
| C Opening hours                                                           | Google Analytics                                                                                                    |      |
| <ul> <li>Categories</li> <li>Services</li> <li>Payment options</li> </ul> | Please add you personal Google Universal Analytics code here to track your own visitor data.  Google Universal Analytics |      |
| Menu<br>Menu                                                              | H SAVE                                                                                                    |      |
| <ul><li>Analytics</li><li>Reservation options</li></ul>                   |                                                                                                    |      |
| ද්යී Food ordering                                                        |                                                                                                    |      |
| 🖌 Design and content 🛛 🗸                                                  |                                                                                                    |      |
| ≽ Legal                                                                   |                                                                                                    |      |
| 🔗 Web Address                                                             |                                                                                                    |      |
| CISH WEBLISTING                                                           |                                                                                                    |      |
| 🛓 Account 🗸 🗸                                                             | Designed by DISH Digital Solutions GmbH. All rights reserved. Imprint   FAQ   Terms of Use   Data Privacy   Privacy Sett | ings |

#### Em Reservas, você pode selecionar as opções preferidas para receber reservas pelo site.

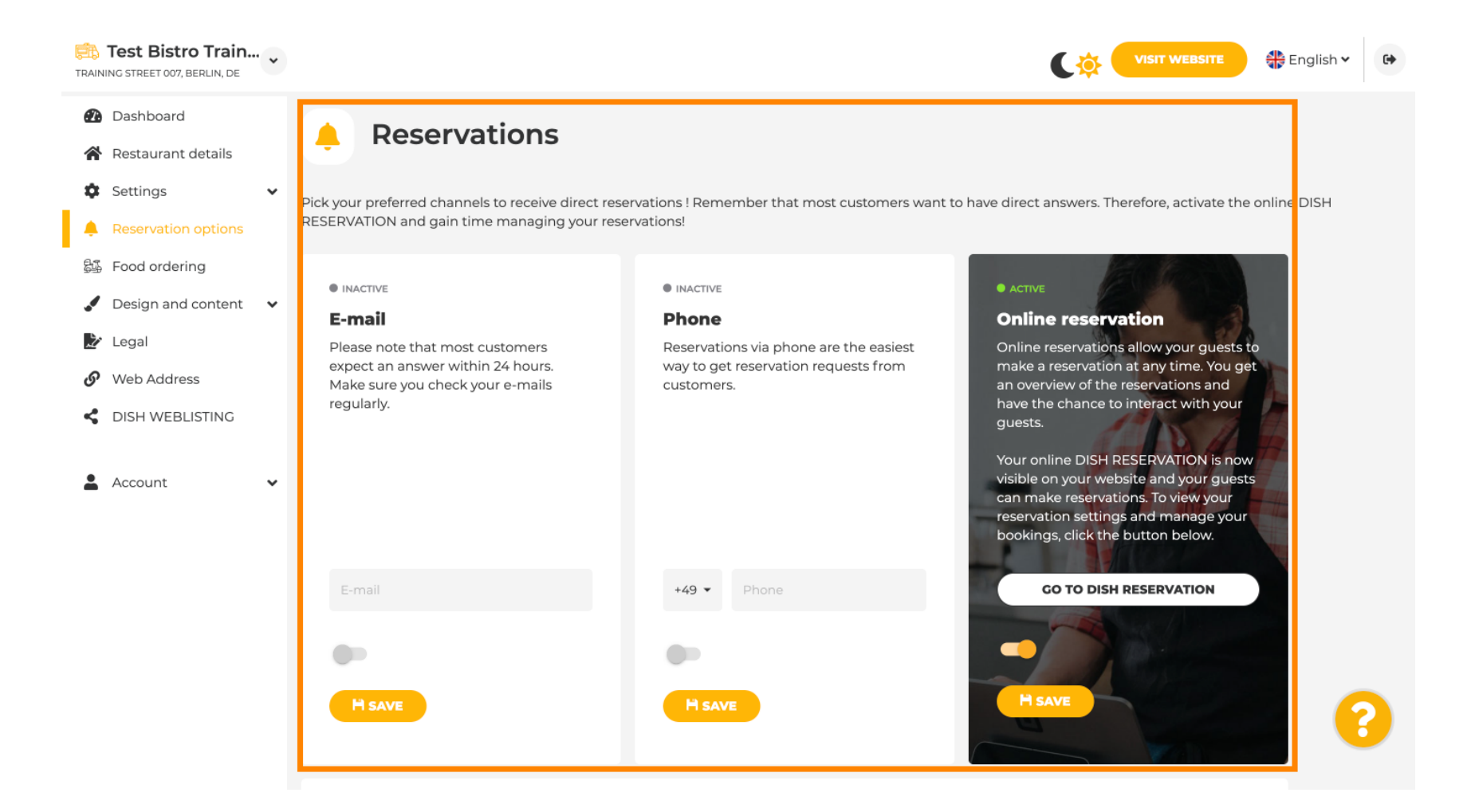

DISH

# No pedido de comida , você pode desabilitar ou habilitar um formulário de pedido para pedidos para viagem. Nota: Este recurso estará disponível após um menu ser carregado no site.

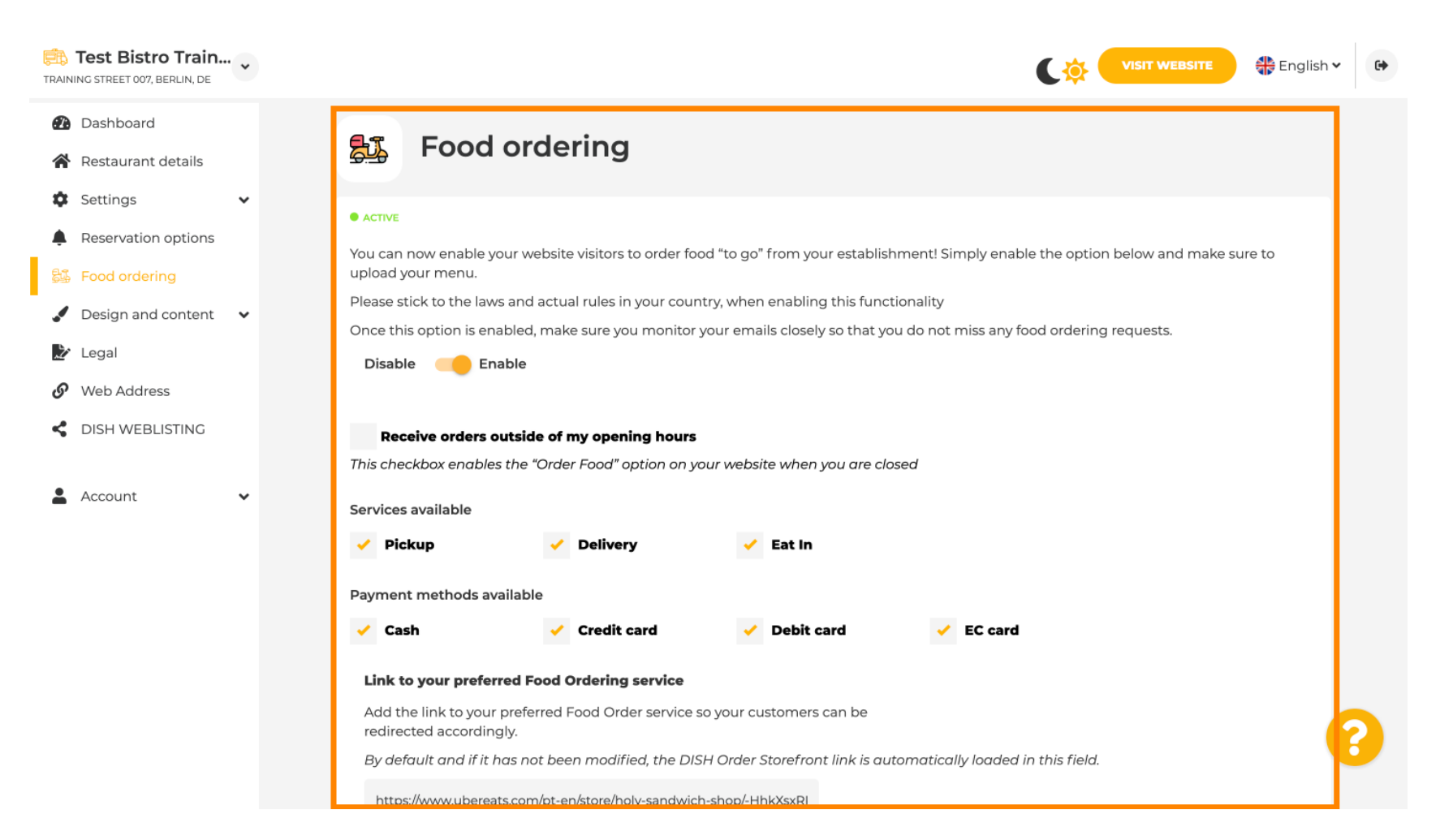

Em Design Template, você pode escolher entre diferentes Design Templates e clicando em APPLY sua escolha é ativada. Nota: Role para baixo para ver os outros Design templates.

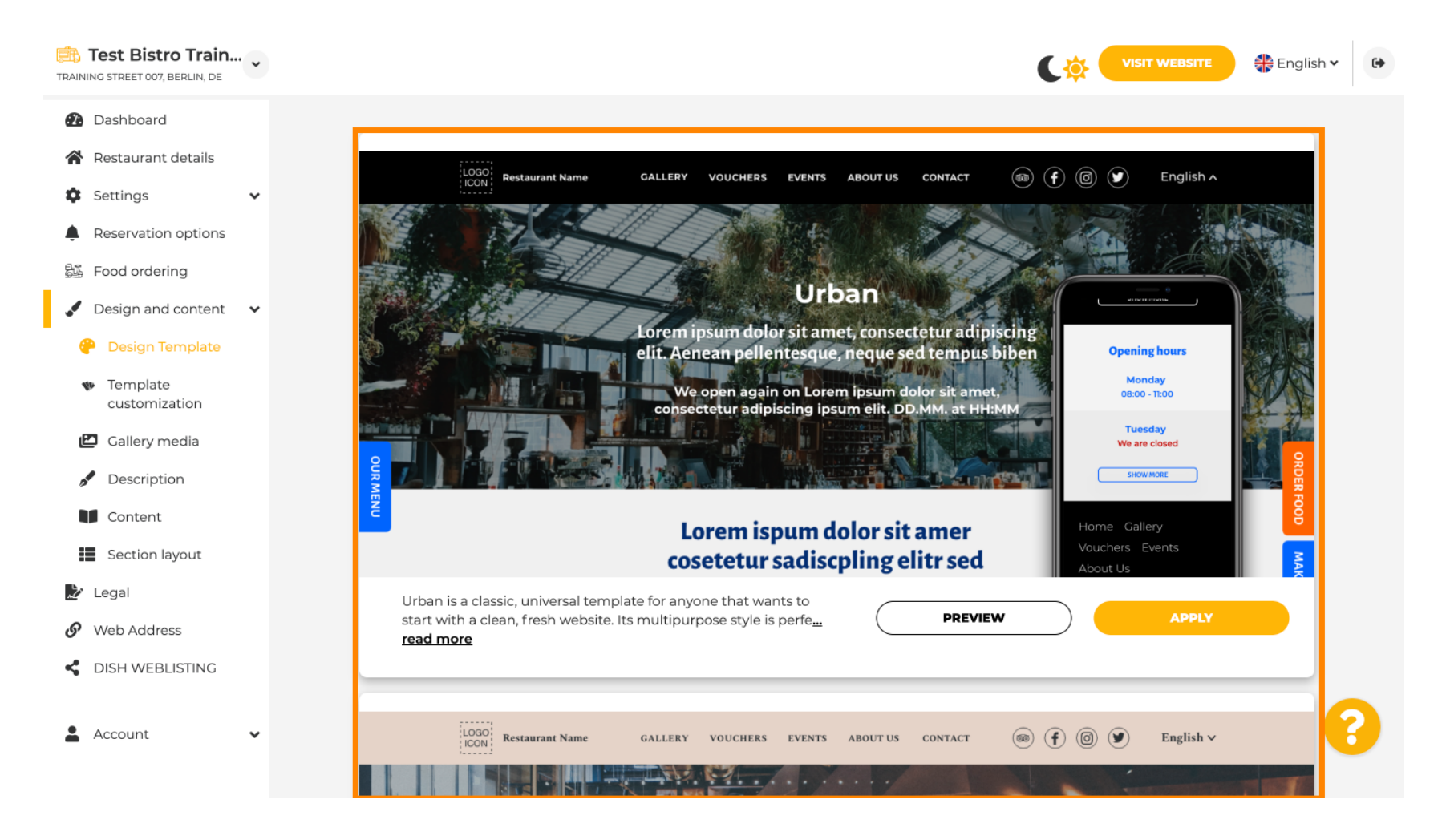

by METRO

# Em Template Customization , você pode personalizar a cor do site. Clique na cor que você quer para sua configuração. Nota: Esta é uma função premium.

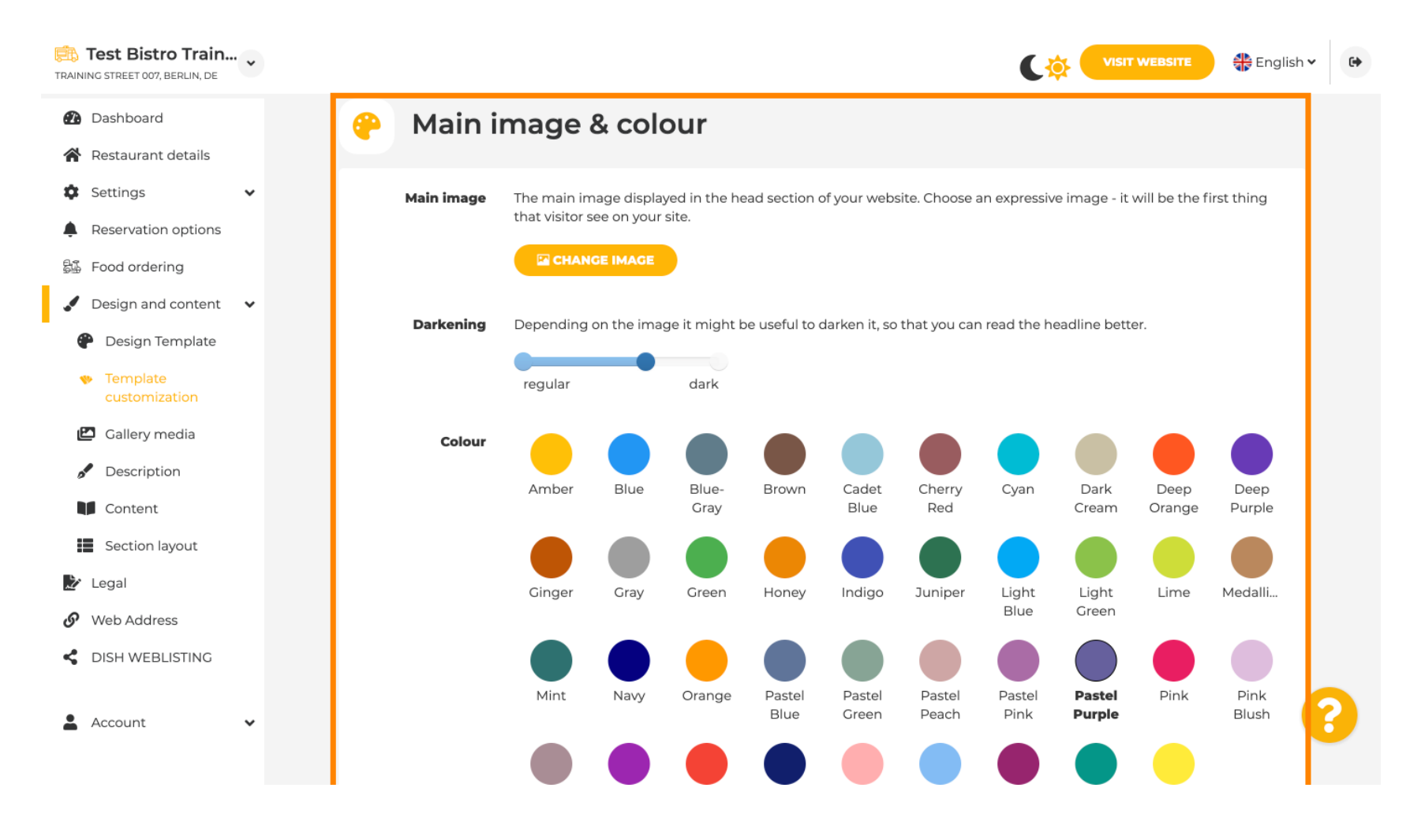

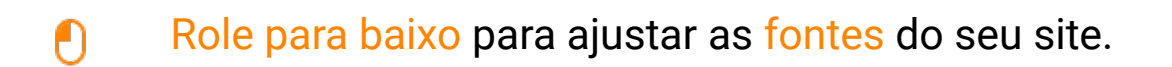

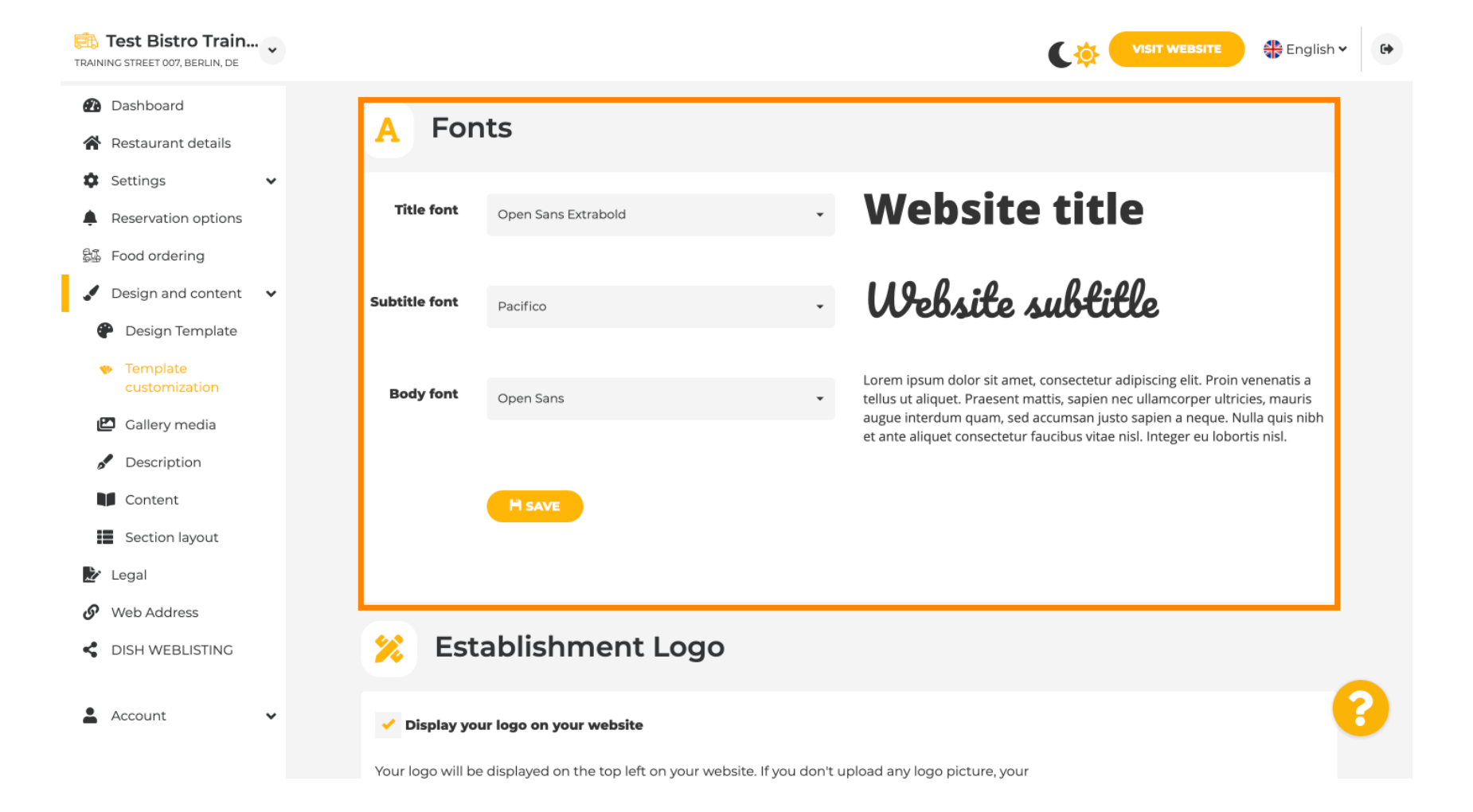

#### Em Establishments Logo , você pode carregar seu logotipo em seu site.

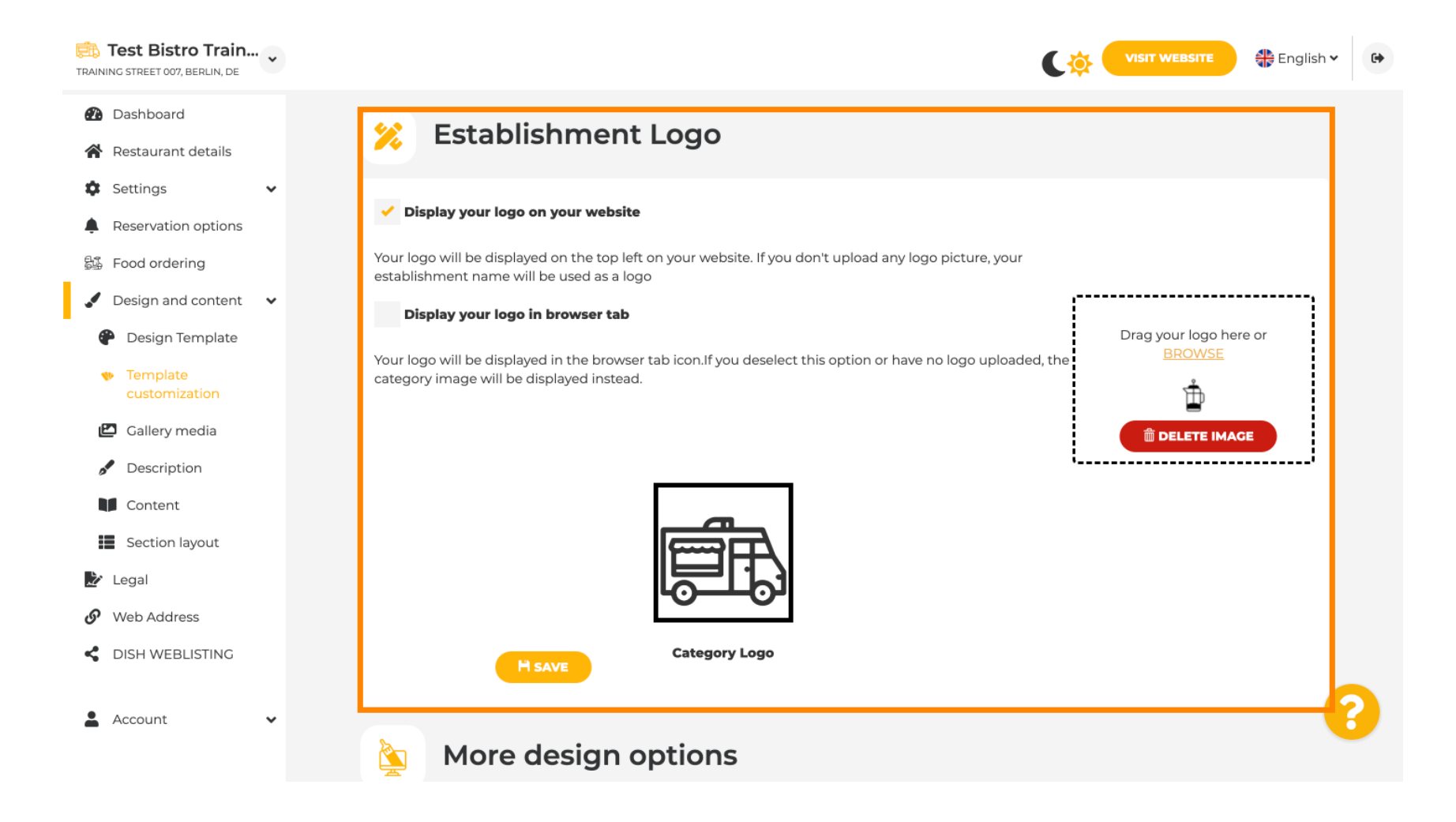

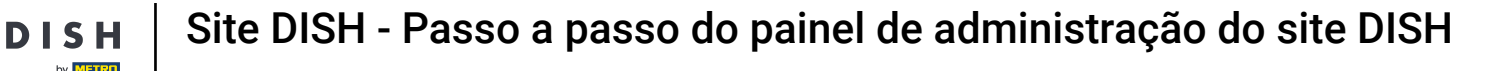

Se você rolar mais, você terá mais opções de design. Você pode carregar uma imagem de fundo, definir a cor por trás da imagem e a opacidade da imagem.

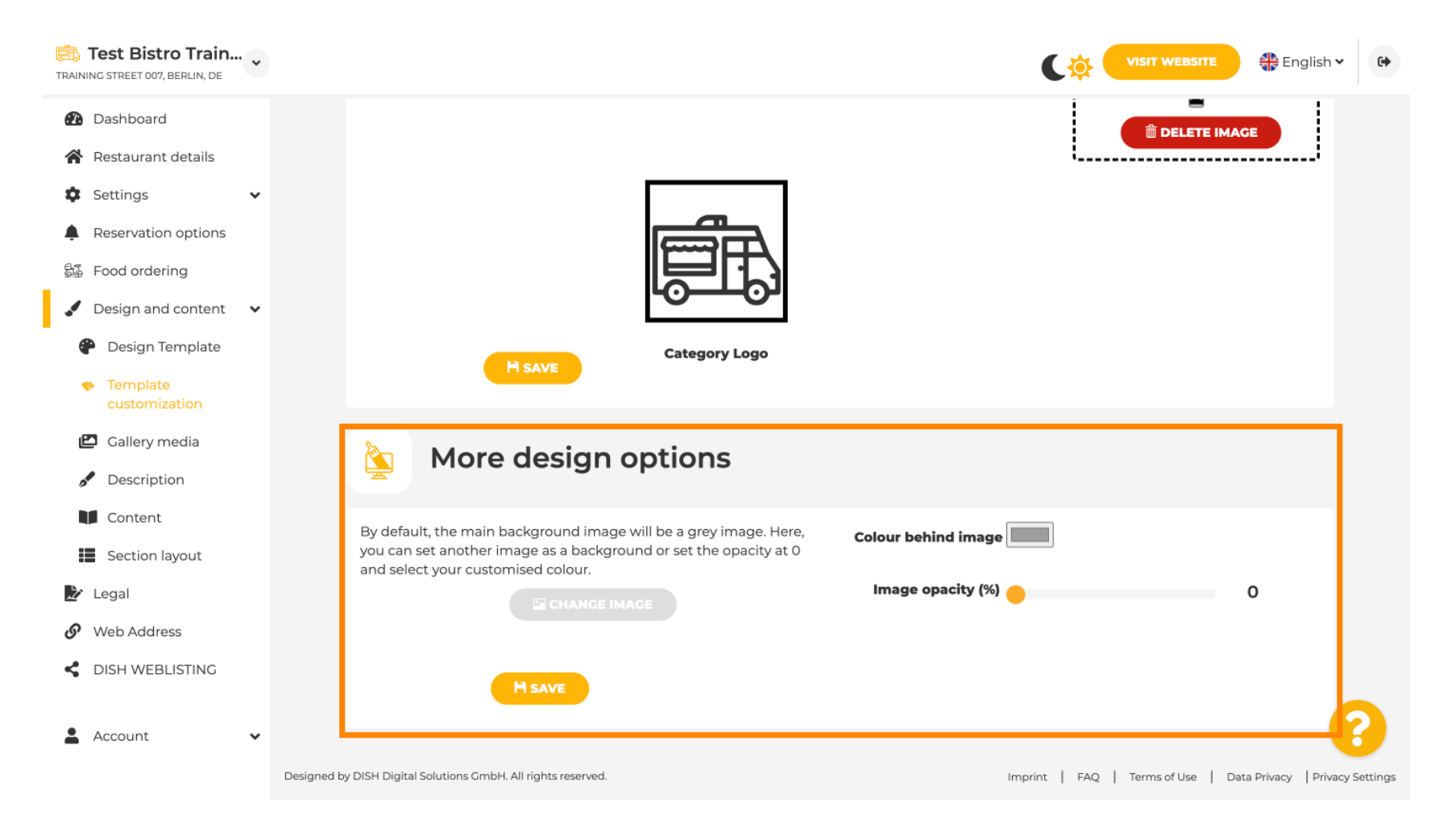

Em Mídia da galeria, você pode enviar fotos do seu estabelecimento.

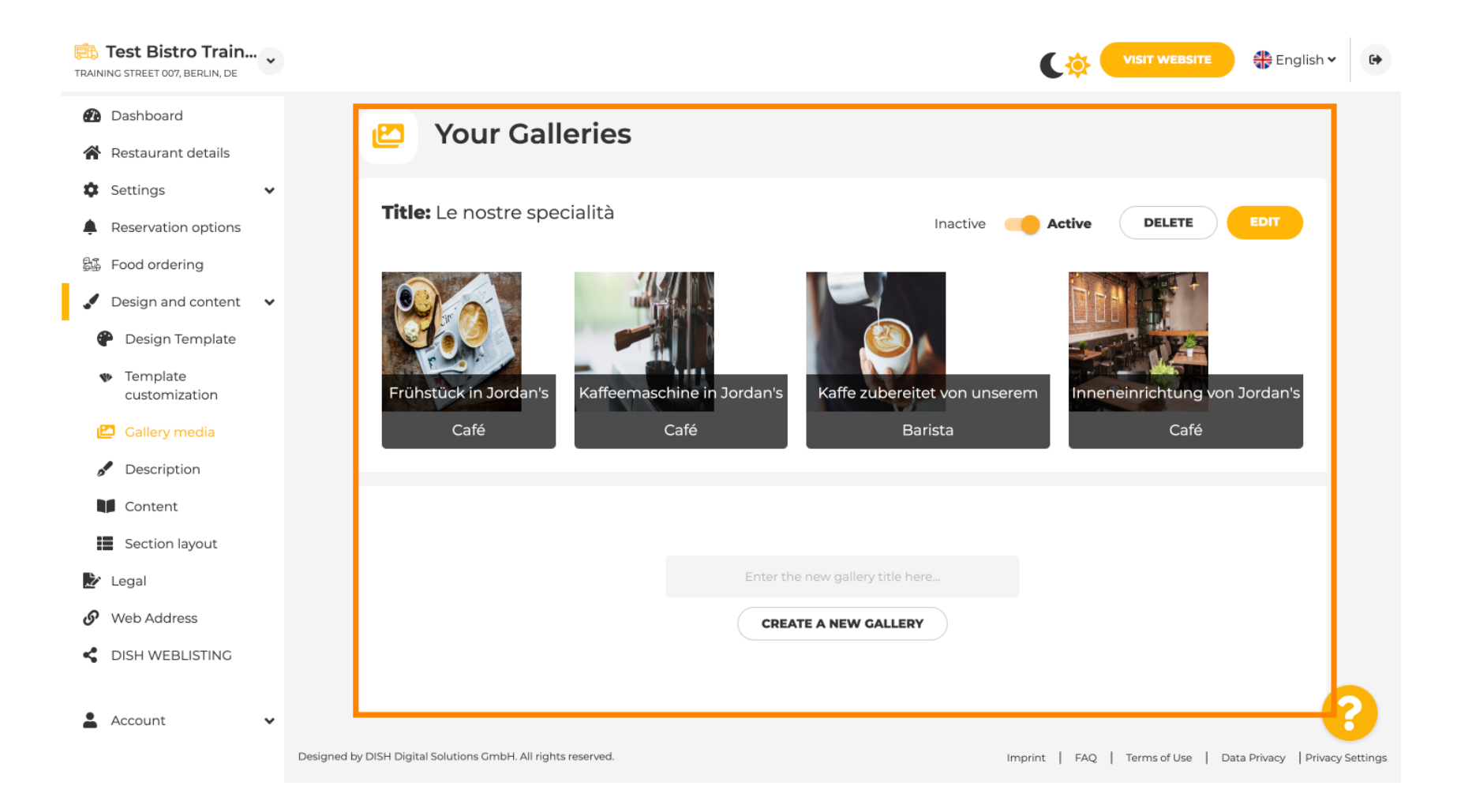

DISH

Under Description, you're able to edit the welcome title, meta description e the main description of your website.

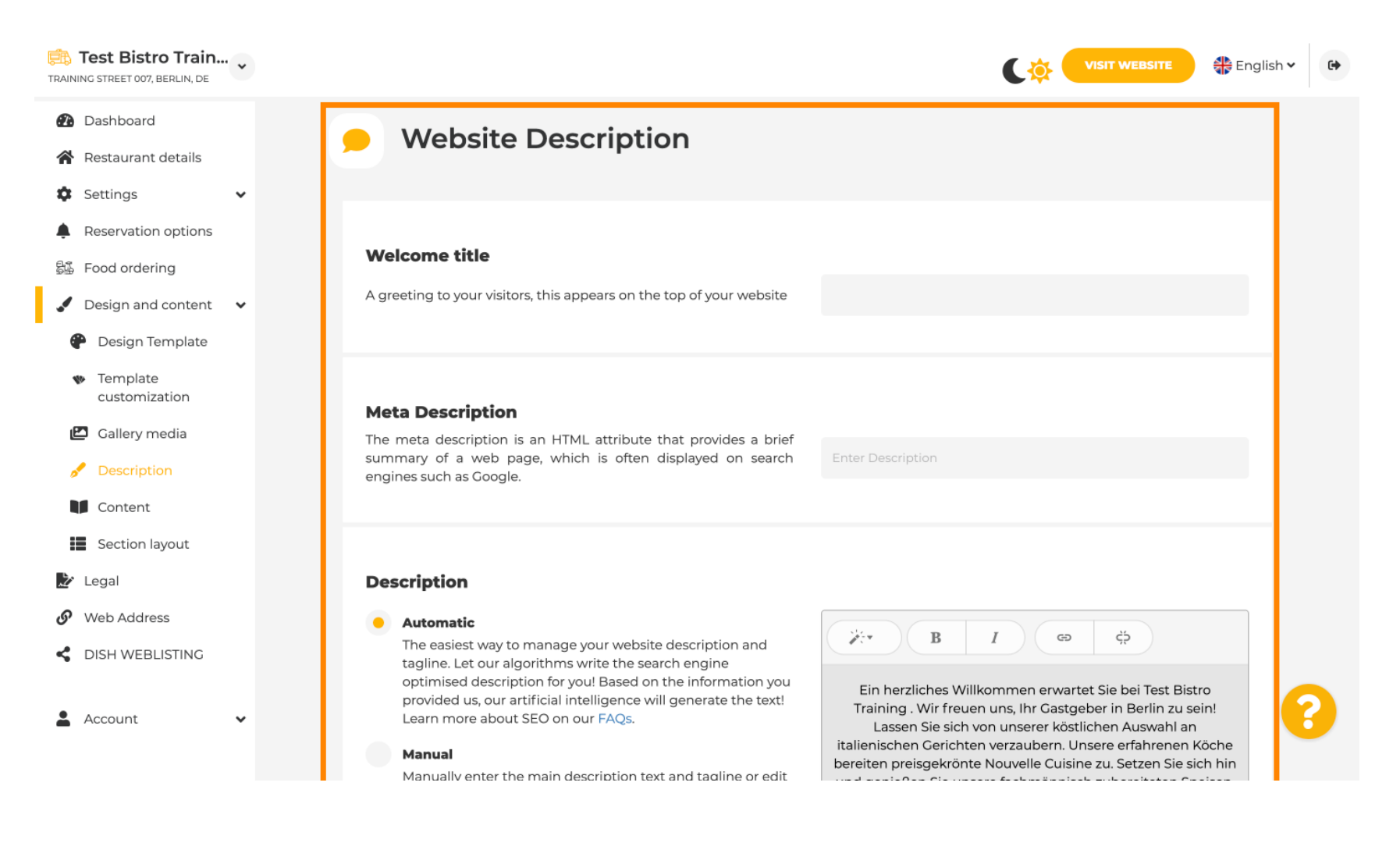

#### The main description can be written manually or can be generated automatically.

i

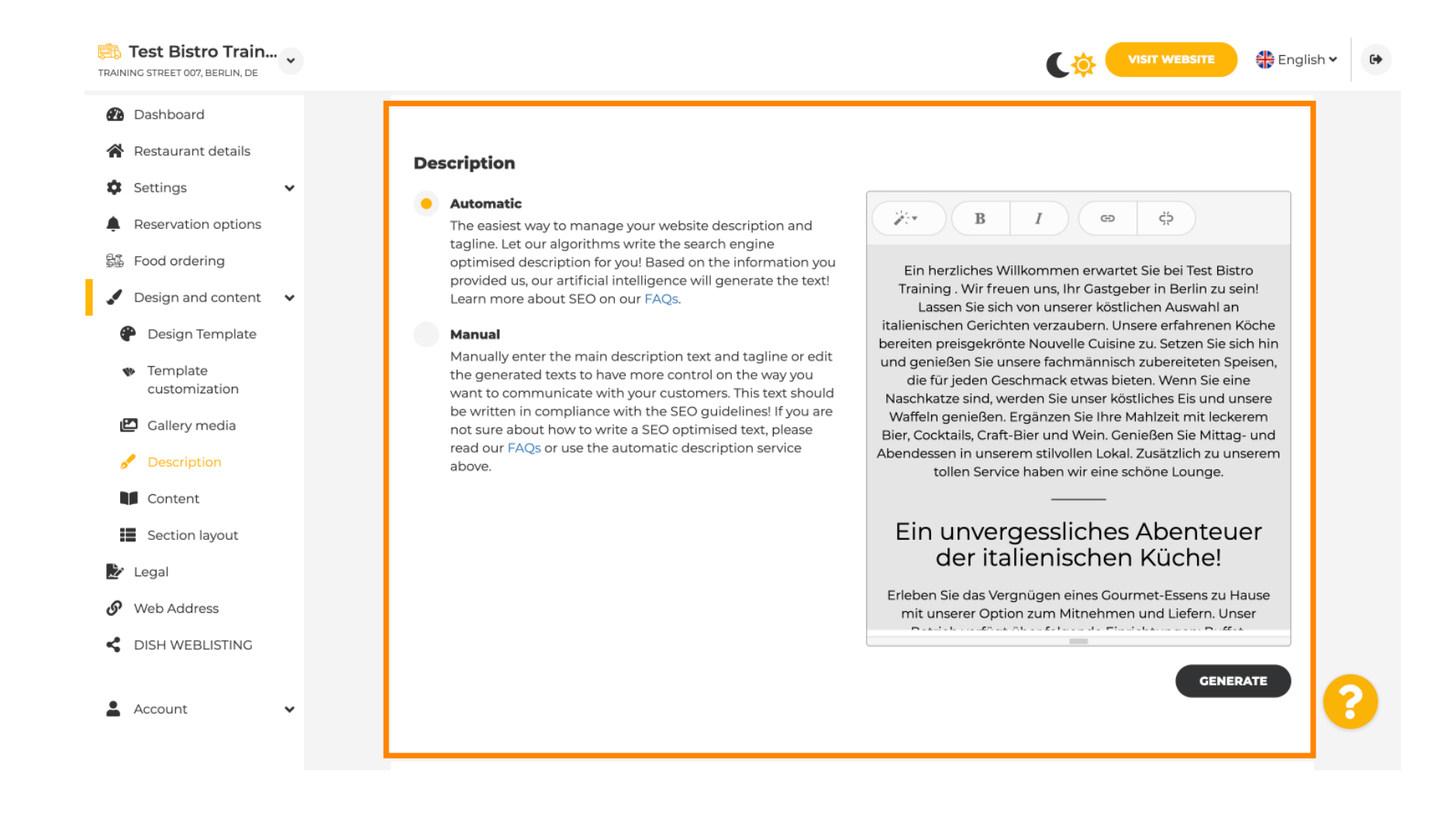

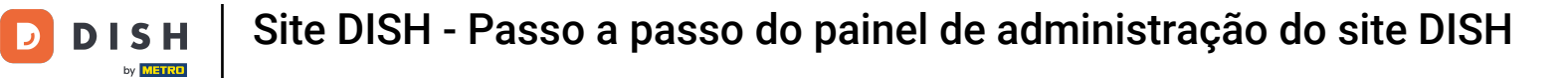

# • To make your website more impactful, add a tagline.

| TRAINING STREET 007, BERLIN, DE                        | VISIT WEBSITE 🕀 English 🗸                                                                                                    | • |
|--------------------------------------------------------|----------------------------------------------------------------------------------------------------|---|
| <ul><li>Dashboard</li><li>Restaurant details</li></ul> |                                                                                                    |   |
| Settings                                               |                                                                                                    |   |
| Reservation options                                    | Tagline                                                                                                    |   |
| 鄙 Food ordering                                        | Search Impactful: This is a title for your website description (please<br>note that it is only editable when your Description is set to      |   |
| 🖌 Design and content 🛛 🗸                               | Manual)                                                                                                    |   |
| Pesign Template                                        |                                                                                                    |   |
| <ul> <li>Template<br/>customization</li> </ul>         |                                                                                                    |   |
| 🖾 Gallery media                                        | Speak to your diners in english                                                                                                    |   |
| 🖋 Description                                          | Thanks to our artificial intelligence, we can generate an automatic description in the language of the establishment country and in english. |   |
| Content                                                |                                                                                                    |   |
| Section layout                                         |                                                                                                    |   |
| 🏂 Legal                                                |                                                                                                    |   |
| Web Address                                            | Preview Czech • PREVIEW                                                                                                    |   |
| dish weblisting                                        |                                                                                                    |   |
| 🛓 Account 🗸 🗸                                          | H SAVE                                                                                                    |   |

0

D

DISH

by METRO

# After setting e editing your website description, you can also activate the translation function. Note: This is a premium function.

| TRAINING STREET 007, BERLIN, DE                                                                                                    | VISIT WEBSITE STE English ~ (+                                                                                                    |
|----------------------------------------------------------------------------------------------------|----------------------------------------------------------------------------------------------------|
| <ul><li>Dashboard</li><li>Restaurant details</li></ul>                                                                                |                                                                                                    |
| <ul> <li>Settings</li> <li>Reservation options</li> <li>Food ordering</li> <li>Design and content</li> <li>Design Template</li> </ul> | Tagline         Search Impactful: This is a title for your website description (please note that it is only editable when your Description is set to Manual)    Test Bistro Training Foodtruck |
| <ul> <li>Template customization</li> <li>Gallery media</li> <li>Description</li> <li>Content</li> <li>Section layout</li> </ul>       | Speak to your diners in english<br>Thanks to our artificial intelligence, we can generate an automatic description in the language of the establishment<br>country and in english.             |
| <ul> <li>Legal</li> <li>Web Address</li> <li>DISH WEBLISTING</li> </ul>                                                               | Preview Czech • PREVIEW                                                                                                    |
| 🛓 Account 🗸 🗸                                                                                                    | H SAVE                                                                                                    |

To add more content to your website, click on Content in the menu bar. Select here the content blocks to add more information to your establishment.

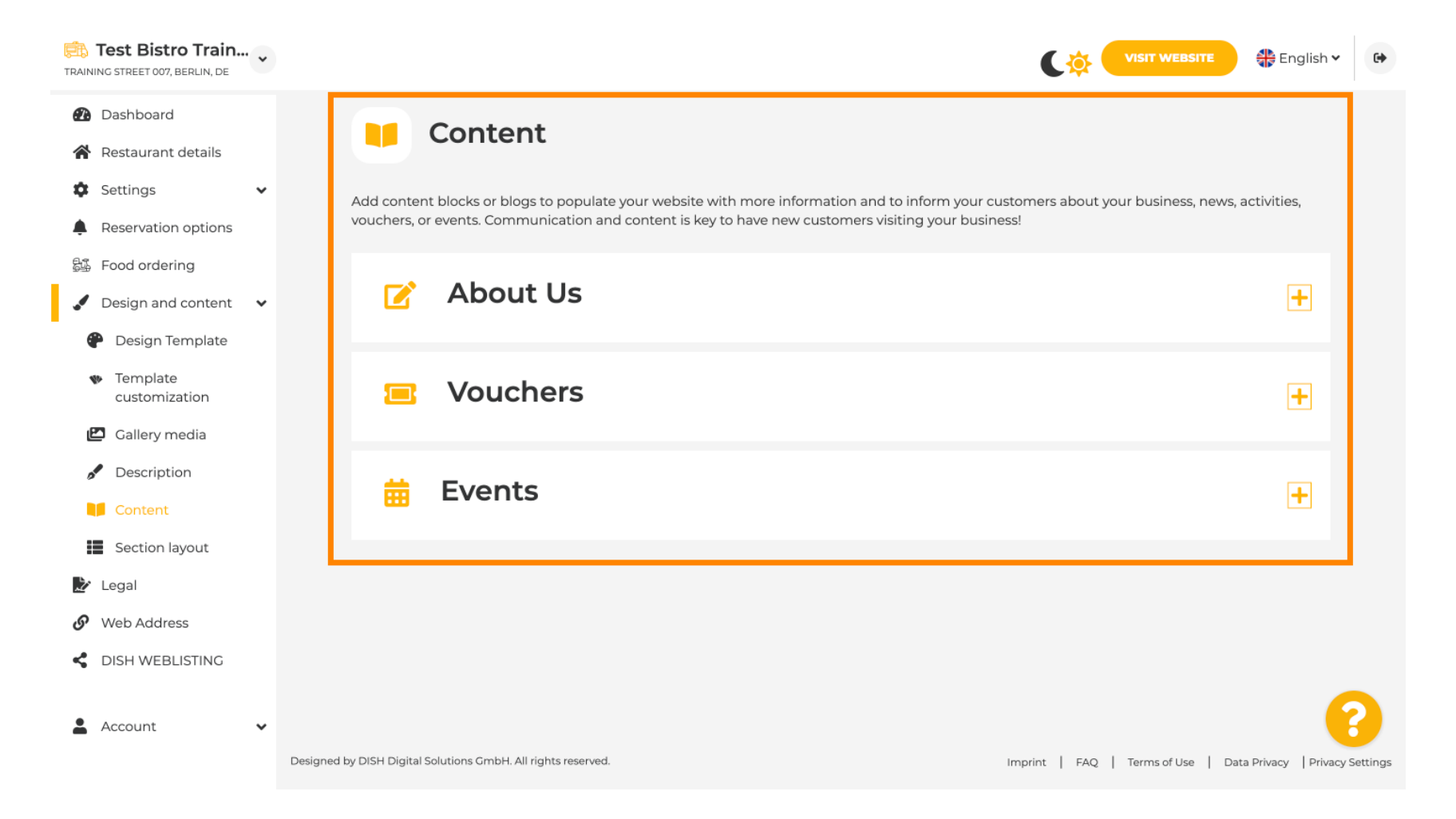

D

Ð

Under Section Layout, you can see how the website is currently structured. Click e drag the desired content bar to the desired position to change it.

| RAINING STREET 007, BERLIN, DE                                          | VISIT WEBSITE SIGNATION                                                                                                    |
|-------------------------------------------------------------------------|----------------------------------------------------------------------------------------------------|
| <ul><li>Dashboard</li><li>Restaurant details</li></ul>                  | Section Layout                                                                                                    |
| <ul> <li>Settings</li> <li>Reservation options</li> </ul>               | This is how the content on your website is layed out currently. Change the layout of your website by dragging the sections. |
| Sa Food ordering<br>✓ Design and content ✓                              | Header     This section always stays at the top                                                                             |
| <ul> <li>Design Template</li> <li>Template<br/>customization</li> </ul> | III ↑↓     Description                                                                                                    |
| <ul><li>Gallery media</li><li>Description</li></ul>                     | III ↑↓ Menu                                                                                                    |
| Content                                                                 |                                                                                                    |
| Legai     Web Address     DISH WEBLISTING                               | III   I     Food Order       III   I     Reservation Widget                                                                 |
| Account                                                                 | II ↑↓ Opening hours                                                                                                    |
|                                                                         |                                                                                                    |

### Click on Legal in the menu bar, if you want to adjust the website imprint.

D

| TRAI          | Test Bistro Train.                                            | • • |                                                                                                    | English | ~ 🕞 |
|---------------|---------------------------------------------------------------|-----|----------------------------------------------------------------------------------------------------|---------|-----|
| <b>2</b>      | Dashboard<br>Restaurant details                               |     |                                                                                                    |         |     |
| \$            | Settings                                                      | ~   | Website imprint                                                                                                    |         |     |
| •             | Reservation options                                           |     | We recently divided the imprint (owner identification) into two categories, Private<br>and Company, to align even more with your business. Please select the appropriate<br>business type and fill out the form. |         |     |
| 24<br>24      | <ul> <li>Food ordering</li> <li>Design and content</li> </ul> | ~   | What type of husiness do you have?                                                                                                    |         |     |
| D             | * Legal                                                       |     | <ul> <li>Private (a personal or family business that works as a sole trader)</li> </ul>                                                                                                    |         |     |
| ତ<br><b>~</b> | Web Address                                                   |     | Please note that the Imprint for "Private Business" does not contain the following fields, so we will remove them from your profile:<br>- Business name<br>- District source                                     |         |     |
| •             | Account                                                       | ~   | - Additional information<br>- Commercial registration number                                                                                                    |         |     |
|               |                                                               |     | Company (a business that is registered and works as a company)                                                                                                    |         |     |
|               |                                                               |     | Restaurant owner general information                                                                                                    |         |     |
|               |                                                               |     | First name* Last name*                                                                                                    |         |     |
|               |                                                               |     | Jane Doe                                                                                                    |         |     |
|               |                                                               |     | Street address*                                                                                                    | 0       | 8   |
|               |                                                               |     | Traning Street 007                                                                                                    |         |     |

D

# Under Privacy policy, you can decide, if you want to use your own privacy policy or the default privacy policy. Note: Click on the blue link, if you want to check the default privacy policy.

| TRAININ    | <b>est Bistro Train</b><br>g street 007, Berlin, de | • •  |                    |                                                          |             |                                                 | 🕀 English 🗸            | •          |
|------------|-----------------------------------------------------|------|--------------------|----------------------------------------------------------|-------------|-------------------------------------------------|------------------------|------------|
| <b>2</b>   | Dashboard                                           |      |                    | Local Tax Number*                                        | 0           | Competent supervisory authority (if applicable) | 0                      |            |
| <b>*</b>   | Restaurant details                                  |      |                    | DE241324                                                 |             |                                                 |                        |            |
| ‡ :<br>▲ : | Settings<br>Reservation options                     | ~    |                    | Registration number for this authority (if applicable    | e) 🚯        |                                                 |                        |            |
| 5 <u>1</u> | Food ordering                                       |      |                    |                                                          |             |                                                 |                        |            |
|            | Design and content                                  | ~    |                    | HSAVE                                                    |             |                                                 |                        |            |
| 2          | Legal                                               |      |                    |                                                          |             |                                                 |                        |            |
| S          | Web Address                                         |      |                    |                                                          |             |                                                 |                        |            |
| < 1        | DISH WEBLISTING                                     |      |                    | Privacy policy                                           |             |                                                 |                        |            |
| •          | Account                                             | ~    | For leg            | al reasons your website has to provide a privacy policy. | You can use | our default version or use your own.            |                        |            |
|            |                                                     |      | • Us               | e our default privacy policy                             |             |                                                 |                        |            |
|            |                                                     |      | Us                 | e your own privacy policy                                |             |                                                 |                        |            |
|            |                                                     |      |                    | H save                                                   |             |                                                 |                        | ?          |
|            |                                                     | Desi | aned by DISH Digit | al Solutions GmbH. All rights reserved.                  |             | Imprint   FAQ   Terms of Use                    | Data Privacy   Privacy | y Settings |

by METRO

i

Under Web Address, you can edit your web address or enter your external domain e check if your domain is currently active.

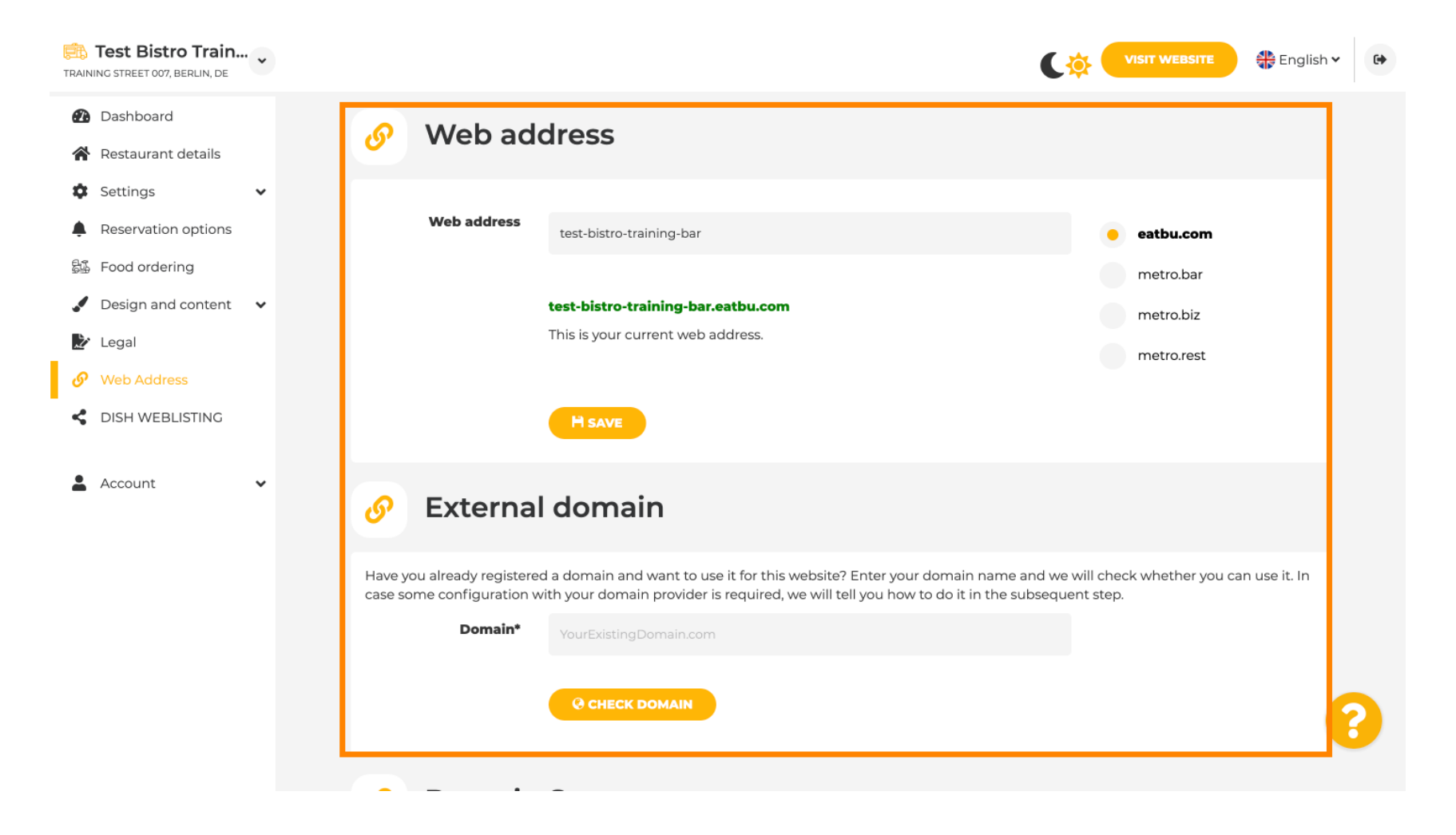

#### Type in your desired external domain e click on check domain.

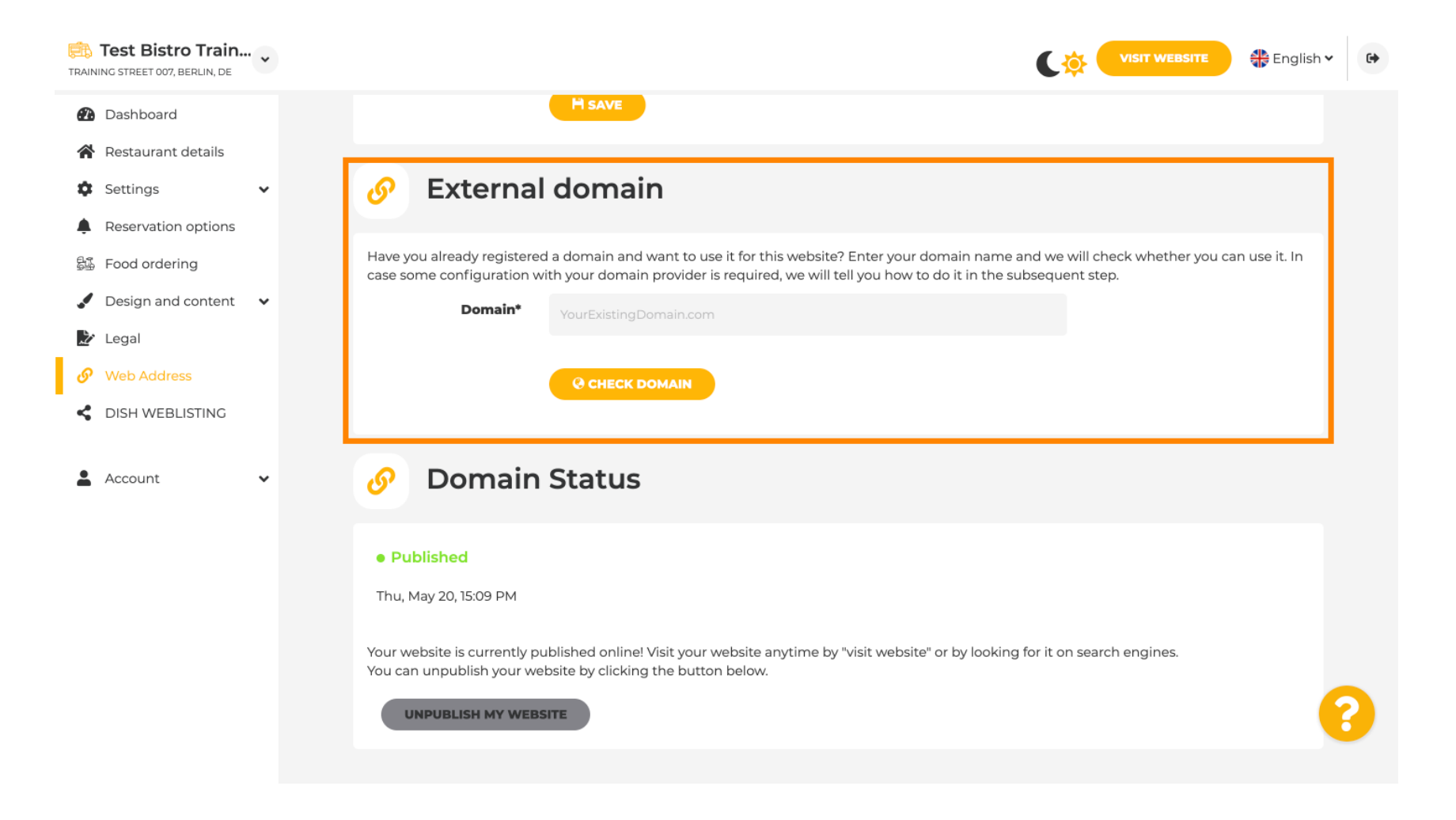

DISH

Under DISH WEBLSITING, you can connect your DISH website with DISH Weblisting, where you can manage all social information.

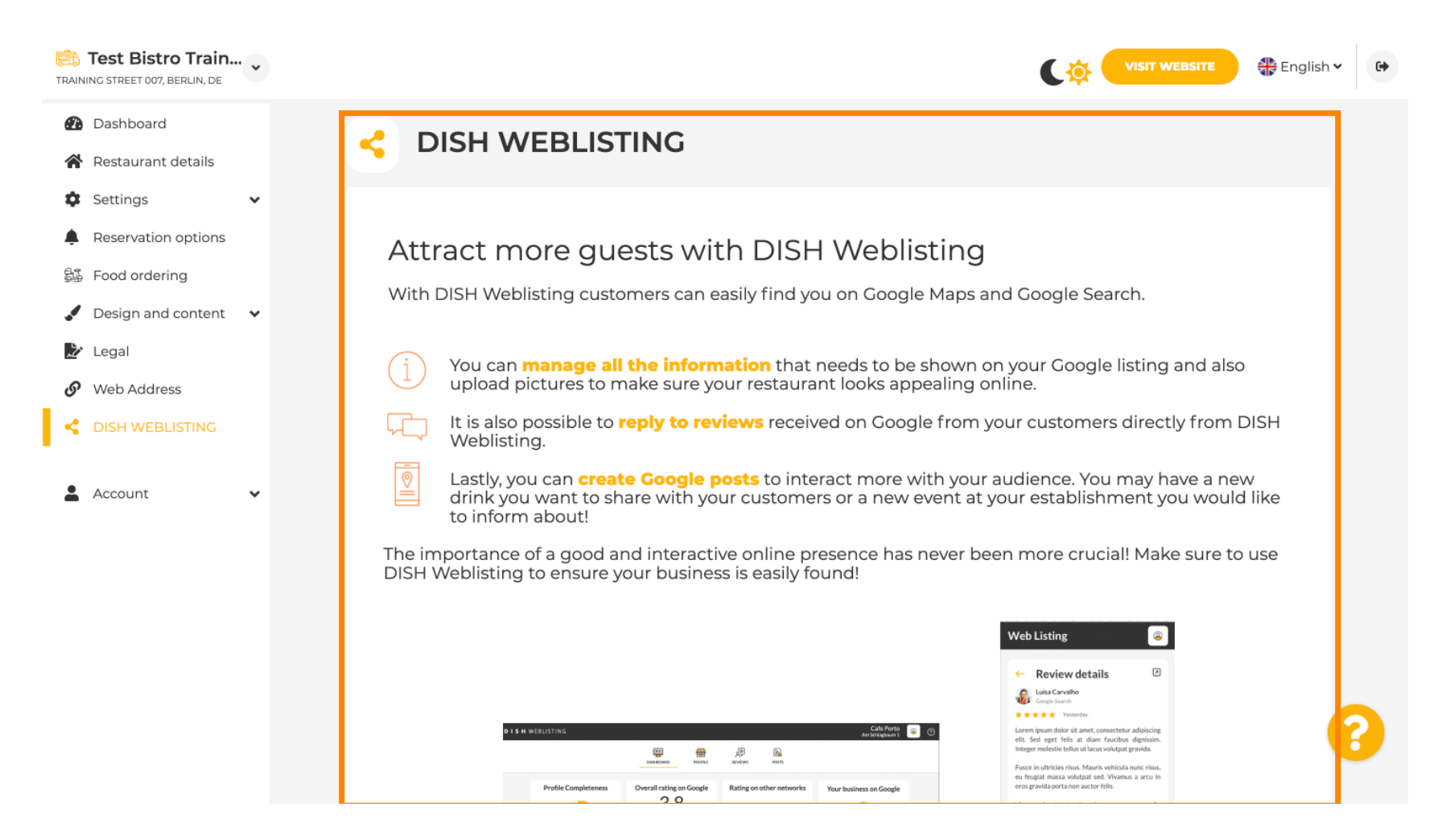

DISH

by METRO

D

Under the menu Your data, you have the possibility to change existing personal data e to export personal data.

| Test Bistro Train<br>TRAINING STREET 007, BERLIN, DE | VISIT WEBSITE SEnglish Y C+                                                                                                    |
|------------------------------------------------------|----------------------------------------------------------------------------------------------------|
| Dashboard                                            | Paseo Imperial, 40 Hizmetleri Ticaret Sirketi Ltd. Sti. Grygorenka Street                                                                                  |
| 🖀 Restaurant details                                 | 28005 Madrid Kocman Caddesi 02140 Kiev                                                                                                    |
| Settings 🗸                                           | 34540 Günesli-<br>Bakirköy (Istanbul)                                                                                                    |
| Reservation options                                  | Spain Turkey Ukraine                                                                                                    |
| 歸 Food ordering                                      |                                                                                                    |
| 🖌 Design and content 🛛 🗸                             |                                                                                                    |
| 🏂 Legal                                              | Change existing personal data                                                                                                    |
| 🔗 Web Address                                        |                                                                                                    |
| CIISH WEBLISTING                                     | You can change your personal data in the following sections:    Restaurant details  Imprint Details                                                        |
| 🛔 Account 🛛 👻                                        | • Prome                                                                                                    |
| <ul><li>Your data</li><li>Profile</li></ul>          | Export personal data                                                                                                    |
|                                                      | You have the right to receive your personal data in a structured, commonly used and machine-readable format in order to transmit it to another controller. |
|                                                      | Designed by DISH Digital Solutions GmbH. All rights reserved. Imprint   FAQ   Terms of Use   Data Privacy   Privacy Settings                               |

Under Profile, you can set your User profile personal data as well as changing your password.

| TRAINING STREET 007, BERLIN, DE | VISIT WEBSI                                                                   | TE 🛃 English 🗸 🕞 |
|---------------------------------|-------------------------------------------------------------------------------|------------------|
| Dashboard                       | 2 User profile                                                                |                  |
|                                 |                                                                               |                  |
| 🛱 Settings 🗸 🗸                  | Please provide the details of your main contact person.                       |                  |
| Reservation options             | Salutation* Mr.                                                               |                  |
| 郧 Food ordering                 |                                                                               |                  |
| 🖌 Design and content 🛛 🗸        | First Name* Test Max                                                          |                  |
| 🏖 Legal                         |                                                                               |                  |
| 🔗 Web Address                   | Last name* Trainer                                                            |                  |
| dish weblisting                 |                                                                               |                  |
|                                 | E-mail* training@hd.digital                                                   |                  |
| 🛔 Account 🗸 🗸                   |                                                                               |                  |
| 🎴 Your data                     | SAVE                                                                          |                  |
| 🔓 Profile                       |                                                                               |                  |
|                                 | Change your password                                                          |                  |
|                                 | To change the password of your DISH account, please click the following link. |                  |
|                                 | CHANGE YOUR PASSWORD                                                          | 3                |
|                                 |                                                                               |                  |

### • To delete your establishment, please log in to your DISH account.

| TRAINING STREET 007, BERLIN, DE |                                                   |                                                          | C 🔅 🤇         |                       | 🏶 English 🗸      | •        |
|---------------------------------|---------------------------------------------------|----------------------------------------------------------|---------------|-----------------------|------------------|----------|
| 🕐 Dashboard                     | First Name*                                       | Test Max                                                 |               |                       |                  |          |
| Restaurant details              | 1                                                 |                                                          |               |                       |                  |          |
| Settings                        | Last name*                                        | Trainer                                                  |               |                       |                  |          |
| Reservation options             | E-mail*                                           | training@hd.digital                                      |               |                       |                  |          |
| 録 Food ordering                 |                                                   |                                                          |               |                       |                  |          |
| Design and content              |                                                   | SAVE                                                     |               |                       |                  |          |
| 🏂 Legal                         |                                                   | _                                                        |               |                       |                  |          |
| 9 Web Address                   | A Chang                                           | e vour password                                          |               |                       |                  |          |
| CISH WEBLISTING                 | Chang                                             |                                                          |               |                       |                  |          |
|                                 | To change the passwor                             | d of your DISH account, please click the following link. |               |                       |                  |          |
| Your data                       |                                                   | CHANGE YOUR PASSWORD                                     |               |                       |                  |          |
|                                 |                                                   |                                                          |               |                       |                  |          |
|                                 | 📋 Delete                                          | establishment                                            |               |                       |                  |          |
|                                 | Deletion of the DISH                              | WEBSITE account is not possible,please log into DISH.    |               |                       |                  | 2        |
|                                 | Designed by DISH Digital Solutions GmbH. <i>i</i> | All rights reserved.                                     | Imprint   FAQ | Terms of Use   Data P | rivacy   Privacy | Settings |

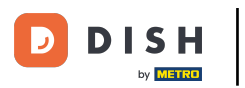

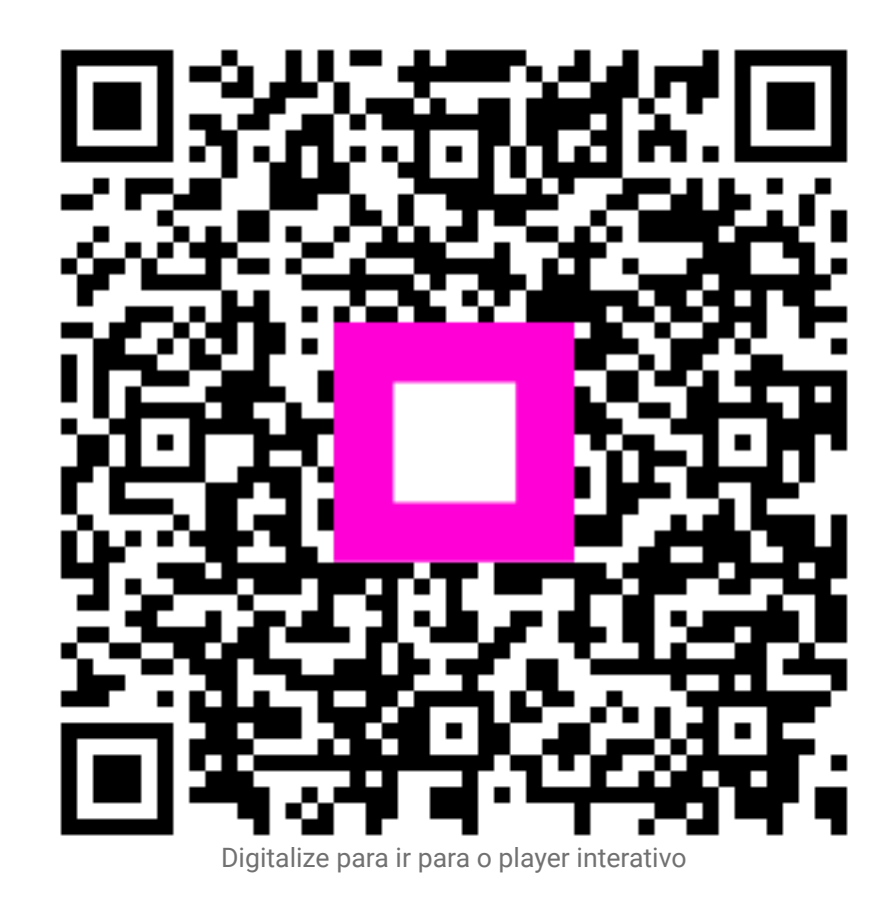